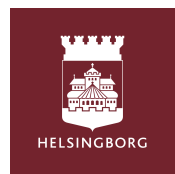

🕺 ۔ بطور سرپرست/والدین آپ کے لیے

Tempus Hemma ايپ ڈاؤن لوڈ کريں۔

ایریا میں سے ہیلسنگبرگ کو منتخب کریں۔ ۔ سرگرمی میں سے شہر کے طور پر ہلسینگبورگ کو منتخب کریں۔ ۔ہلسینگبورگ ایڈی یعنی سبز باکس پے کلک کر کے لاگین کریں ۔ اگر آپ کے پاس اپنےBank IDنہیں ہے تو بچے کےاسکول سے رابطہ کریں۔

Logga in V behöver veta vilket område de tillhör för att kunna logga in dig i Tempus. Område Hetsingborg : Verksamhet Hetsingborg : Liger Logga in med bisnend Serverstatus?

**Tempus** 

شیڈول / چھٹی کی اطلاع دیں۔ -جب آپ لاگ ان ہوں گے، آپ اپنے بچے کے قیام کے اوقات دیکھیں گے۔ -نیچے بائیں کونے میں دیکھیں اور جوسبز جمع کا نشان ہے اس پر کلک کریں۔ -اب آپ متعدد یا نئی چھٹیوں کا شیڈول کو منتخب کریں۔ -ان دنوں کو منتخب کریں جب آپ چھٹی لینا چاہتے ہیں۔ -ان دنوں کو منتخب کریں جب آپ چھٹی لینا چاہتے ہیں۔ -اگر ضروری ہو تو دوسری معلومات بھی پُر کریں اور محفوظ(spara) کو دبائیں۔ -اوور ویو översikten)پر کلک کر کےکسی ایک دن پر کلک کریں اسطر ح ایک دن کی بھی چھٹی لگائی جا سکتی ہے۔

| Vecka 14 - apr 2024                                                                                                    | ×                 | Nytt schem                              | a                        | Spara       | ×          | N                                                | ytt schem           | na                    | Spara                   | ×                     |                                | Ny ledighe               | t                 | Spara           |
|----------------------------------------------------------------------------------------------------|-------------------|-----------------------------------------|--------------------------|-------------|------------|--------------------------------------------------|---------------------|-----------------------|-------------------------|-----------------------|--------------------------------|--------------------------|-------------------|-----------------|
| Mån Tis Ons Tors Fre Lör Sön   14 1 2 3 4 5 6 7                                                                        | <                 | apr 2024                                | >                        |             | 1<br>v.15  | 2                                                | 3                   | 4                     | 5                       | T.ex. vic<br>Använd B | l lov & seme<br>J för sjukfrån | ster<br>varo, läkarbe    | sök, VAB          |                 |
| April                                                                                                    | v.14              | tis ons                                 | tor<br>4                 | fre<br>5    | ×.16       | 9                                                | 10                  | 11                    | 12                      | Välj bar              | n                              |                          |                   |                 |
| 4 vor<br>tor<br>V <sup>13</sup> © Simon △ Inget schema<br>e                                                            | 8                 | 9 10                                    | 11                       | 12          | v.17<br>22 | 23                                               | 24                  | 25                    | 26                      |                       | Tess Testar<br>Simon Test      | sson<br>arsson           |                   |                 |
| Hantera flera datum Hjälp? O<br>Här hittar du funktioner för smidig hantering<br>av återkommande scheman och frånvaro. | 15<br>v.17        | 16 17                                   | 18                       | 19          | т 1        | Proffstips: Drag åt hög                          | er för att välja da | gar snabbt i kal      | endern                  | Välj dat              | um                             |                          |                   |                 |
| Kopiera scheman >                                                                                                    | 22<br>Proffstips: | 23 24<br>Drag åt höger för att välja da | 25<br>gar snabbt i kaler | 26<br>ndern | A          | vdelning<br>estavdelning                         | Star<br>07          | rttid S<br>30 16      | luttid<br>S:00          | mân                   | <<br>tis                       | apr 2024<br>ons          | ><br>tor          | fre             |
|                                                                                                    | 🎸 Tess            | 1 2                                     |                          |             |            |                                                  | Lägg till 1         | id                    |                         | v.14<br>1             | 2                              | 3                        | 4                 | 5               |
| Ny frånvaro >                                                                                                    |                   | Lagg till t                             | la                       |             |            | Kommer själv                                     | 1                   | Hem själv             |                         | v.15<br>8             | 9                              | 10                       | 11                | 12              |
| Ny ledighet >                                                                                                    | Simon             |                                         |                          |             |            | Hämtas av                                        |                     |                       | Välj                    | v.18<br>15            | 16                             | 17                       | 18                | 19              |
| Schemalägg många                                                                                                    |                   | Lägg till t                             | id                       |             | N          | <b>ter info</b><br>Mer info angå<br>information. | ende dagei          | Vad få<br>n. Ingen kä | r jag skriva?<br>inslig | 22<br>Proffstips: D   | 23<br>ag åt höger för att i    | 24<br>rālja dagar snabbt | 25<br>i kalendern | 26              |
|                                                                                                    |                   |                                         |                          |             |            |                                                  |                     |                       |                         | Mer info              |                                |                          | Vad f             | får jag skriva? |

## شيڈول کاپي کريں۔

ا۔شامل کردہ شیڈول کو کاپی کرنے کے لیے، نیچے بائیں کونے میں جمع کے بٹن کے ذریعے کاپی شیڈول کا انتخاب کریں۔ آپ شیڈول کو ایک سے زیادہ ہفتوں یا بچوں کے درمیان کاپی کرنا چاہتے ہیں تو ہفتوں کے درمیان کاپی کرنے کو منتخب کریں۔ -اس بچے کو منتخب کریں جس کے لیے آپ شیڈول کاپی کرنا چاہتے ہیں اور اگلے کا اپشن دبائیں۔ -ہفتہ نمبر کے نیچے باکس پر نشان لگا کر اور اگلا دبائیں۔ منتخب کریں کہ آپ کن ہفتوں میں کاپی کرنا چاہتے ہیں اور اگلا دبائیں۔ باکسز کو نشان زد اور غیر نشان زد کر کے منتخب کریں کہ آپ کون سی معلومات مزید کاپی کرنا چاہتے ہیں۔ و کرنے کو منتخب کریں۔ کرنا چاہتے ہیں اور اگلے کا پشن دبائیں۔

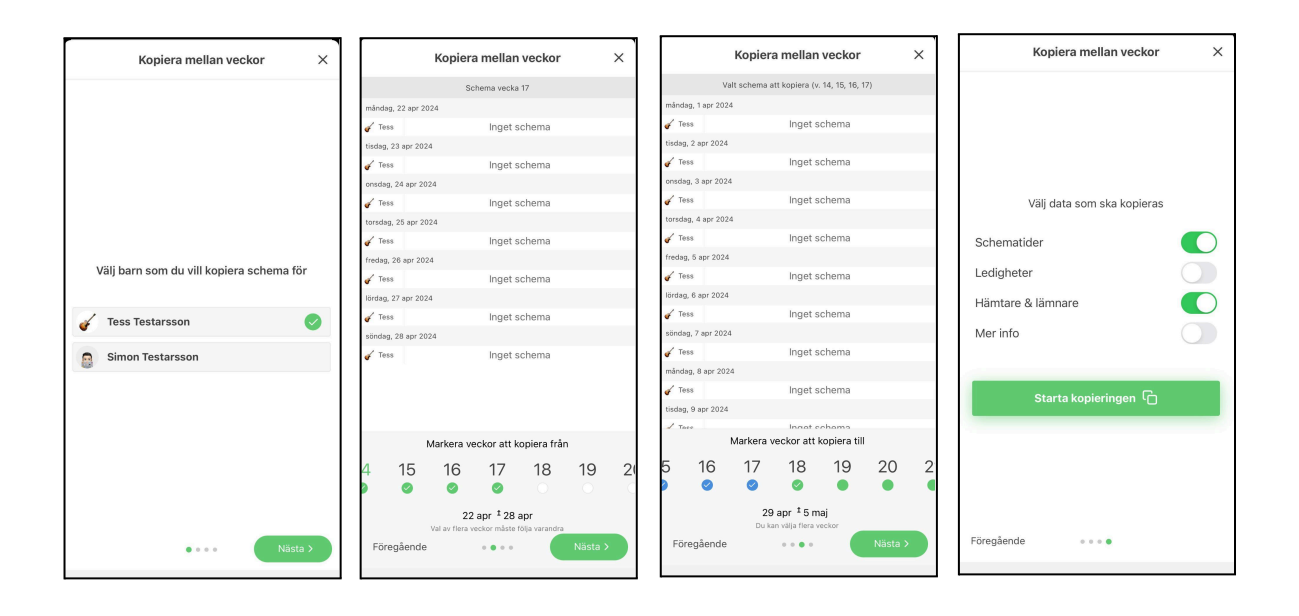

## بچوں کے درمیان کاپی کریں۔

منتخب کریں کہ آپ کس بچے سے کاپی کرنا چاہتے ہیں اور آپ اسے کس کے ساتھ دیکھنا چاہتے ہیں اور پھر ا**گلا** دبائیں۔ بچوں کے درمیان کاپی کرنے کے لیے تاریخ منتخب کریں یا شروع اور اختتامی تاریخ کو منتخب کریں اور اگلا دبائیں۔ باکسز کو نشان زد اور غیر نشان زد کرکے منتخب کریں کہ آپ کون سی معلومات مزید کاپی کرنا چاہتے ہیں۔ کاپی کرنا شروع کریں پر کلک کریں۔

| Kopiera mellan barn            | × |            | Корі             | era mellan             | barn               | ×       | Kopiera mellan barn X                                                                                                    |
|--------------------------------|---|------------|------------------|------------------------|--------------------|---------|----------------------------------------------------------------------------------------------------|
| Välj ett barn att kopiera från |   |            | 🕑 Välj sta       | rt och slutdat         | um istället        |         | Bra att veta:                                                                                                    |
| Simon Testarsson               |   | Vä         | lj datum :       | att kopiera n          | nellan barı        | nen     | * Om barnet du kopierar från saknar schema kommer<br>schemat tas bort för barnen du kopierar till på valda<br>dagar.                                    |
| 🧹 Tess Testarsson              |   |            | <                | apr 2024               | >                  |         | * Datum som ej tillåter schemaläggning, t.ex. helger<br>eller stängda/låsta dagar, kommer lämnas orörda. Du<br>får en snabb sammanfattning av dessa när |
| Välj barn att kopiera till     |   | mån        | tis              | ons                    | tor                | fre     | kopieringen är klar.                                                                                                    |
| Simon Testarsson               |   | v.14<br>1  | 2                | 3                      | 4                  | 5       | Välj data som ska kopieras                                                                                                    |
| 🧹 Tess Testarsson              |   | v.15<br>8  | 9                | 10                     | 11                 | 12      | Schematider                                                                                                    |
|                                |   | v.16       |                  |                        |                    |         | Ledigheter                                                                                                    |
|                                |   | 15<br>v.17 | 16               | 17                     | 18                 | 19      | Hämtare & lämnare                                                                                                    |
|                                |   | 22         | 23               | 24                     | 25                 | 26      | Mer info                                                                                                    |
|                                |   | Proffs     | tips: Drag åt hö | iger för att välja das | jar snabbt i kaler | ıdem    |                                                                                                    |
|                                |   |            |                  |                        |                    |         | Starta kopieringen 🗋                                                                                                    |
| • • •                          |   | Föregåend  | le               |                        |                    | Nästa > | Föregående 💿 💿 🕢                                                                                                    |

| ئیر حاصری کی اطلاع دیں۔ | یر حاضری کی ا | ىرى ك | لی اط | للاع | ديں۔ |
|-------------------------|---------------|-------|-------|------|------|
|-------------------------|---------------|-------|-------|------|------|

| عير حاصري کي اطلاع دين.                                                                |
|----------------------------------------------------------------------------------------|
| نیچے بائیں طرف گرین پلس بٹن دبائیں۔                                                    |
| نئي غير موجودگي کو منتخب کريں۔                                                         |
| جس کی چھٹی لینی ہےاس بچے کو منتخب کریں۔                                                |
| کیلنڈر میں قابل اطلاق تاریخ منتخب کریں۔                                                |
| دن کی کسی حصبے کی چھٹی ہے یا پورے دن کی اسکا انتخاب کریں۔                              |
| اگر ٹیمپس کی طرف سے درخواست کی جائے تو معلومات کو اسمیں محفوظ کرنے کے لیے رضامندی دیں۔ |
| غیر حاضری کی اطلاع دیں بٹن کو دبائیں۔                                                  |
|                                                                                        |

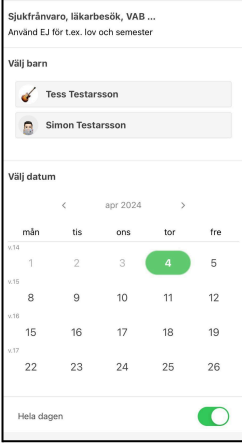

Ny frånvaro

×

چھٹی اور غیر حاضری میں فرق

**چھٹی کی اطلاع** اس وقت دی جانی چاہیے جب بچے کو پری اسکول جانے کی ضرورت نہ ہو، جیسے اگر کوئی اور بچے کی دیکھ بھال کرنے جا رہا ہے یا اگر خاندان چھٹی پر جا رہا ہے۔

**غیر حاضری** اس وقت ہوتی ہے جب بچے کا پری اسکول میں ہونا طے شدہ ہے، لیکن کسی وجہ سے پور ا حاضر نہیں ہو سکتا جیسے کہ ڈاکٹر کا دورہ یا بیماری۔